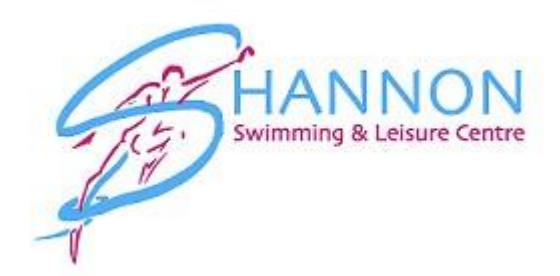

## How to book & pay for a Fitness Class.

Step 1: Login to your online account > Go to <u>www.shannonleisurecentre.ie</u> & then to <u>Account Login</u>

Step 2: On the Home page click on Drop Ins as shown on the image below

| S Home X                                                        | +                                                                                             |                                                                  |                | o - o ×                    |
|-----------------------------------------------------------------|-----------------------------------------------------------------------------------------------|------------------------------------------------------------------|----------------|----------------------------|
| $\leftarrow$ $\rightarrow$ $C$ $\triangleq$ shannonleisure.lege | endonlineservices.co.uk/enterprise/account/hom                                                | ie i                                                             |                | 🖈 ២ 🔡 🗯 🖪 🗄                |
| 👯 Apps 🔺 Bookmarks 🔇 YouTube                                    | 😵 Maps 📴 News 📙 Legend                                                                        |                                                                  |                | 🔝 Reading list             |
| Swimming & Leisure Centre                                       | 2                                                                                             |                                                                  |                | Tenglish                   |
| A My Account                                                    | Llama                                                                                         |                                                                  |                |                            |
| > Log Off                                                       | Home                                                                                          |                                                                  |                |                            |
| > Home                                                          | Notifications                                                                                 |                                                                  | Make a Rooking |                            |
| > Profile                                                       | Notifications                                                                                 |                                                                  | Make a Booking |                            |
| > View My Groups                                                | Use this page to keep track of any booking                                                    | gs you have made, change your membership                         | Drop Ins       | Sports Courses             |
| > Bills & Payments                                              | tariii, update your address, email and iots                                                   | more.                                                            |                |                            |
| > Linked Accounts                                               | You have successful                                                                           | ly set up your online profile.                                   |                |                            |
| > Update Email Address                                          |                                                                                               |                                                                  |                |                            |
| > Update Password                                               | Membershin Details                                                                            |                                                                  |                |                            |
| La+ Memberships ✓                                               | membership betans                                                                             |                                                                  |                |                            |
| Make Bookings                                                   | Name                                                                                          | Rory Ryan                                                        |                |                            |
| View Bookings                                                   | Email Address                                                                                 | rory@shannonleisurecentre.le                                     |                |                            |
| ·                                                               | Member Status                                                                                 | Casual Usage                                                     |                |                            |
|                                                                 | Price Type                                                                                    | Casual                                                           |                |                            |
|                                                                 | Membership Number                                                                             | SLC100017                                                        |                |                            |
|                                                                 | Valid Until                                                                                   | Ongoing                                                          |                |                            |
|                                                                 | Family Members                                                                                |                                                                  |                |                            |
|                                                                 | It is important to us that we have all your fa<br>take a moment to verify that the details we | mily members connected to your account, please have are correct. |                |                            |
| F ype here to search                                            | H 💽 🧮                                                                                         | 🔒 😔 🧧 🧕 💻                                                        | 💿 14°C Rai     | ning now 🔨 🏤 🖼 🕼 ENG 15:05 |

## Step 3: Click Classes

| -                                                           |                                                       |                                                                     |
|-------------------------------------------------------------|-------------------------------------------------------|---------------------------------------------------------------------|
| S Online Booking × +                                        |                                                       | o – o ×                                                             |
| $\leftarrow$ $\rightarrow$ C $\bullet$ shannonleisure.legen | donlineservices.co.uk/enterprise/bookingscentre/index | 🖈 😇 💹 🐅 🚯 🗄                                                         |
| 👯 Apps ★ Bookmarks 🚷 YouTube 🌘                              | 🖲 Maps 🧰 News 📒 Legend                                | E Reading list                                                      |
| Swimming & Leisure Centre                                   |                                                       | Tenglish                                                            |
| 🏝 My Account 🗸 🗸                                            | Online Deelvine                                       |                                                                     |
| 🛓 Memberships 🗸 🗸                                           | Online Booking                                        |                                                                     |
| Make Bookings                                               | Clubs                                                 | Activities                                                          |
| > Drop in Bookings                                          | Clubs                                                 | Activities                                                          |
| > Drop in Timetables                                        | Clubs                                                 | Please select a club and category before you can select an activity |
| > Sports Course Search                                      | Shannon Leisure X                                     | · · · · · · · · · · · · · · · · · · ·                               |
| View Bookings                                               |                                                       |                                                                     |
|                                                             |                                                       |                                                                     |
|                                                             | Category                                              |                                                                     |
|                                                             | Astro Pitch Hire                                      |                                                                     |
|                                                             | <ul> <li>Classes</li> </ul>                           |                                                                     |
|                                                             |                                                       |                                                                     |
|                                                             |                                                       |                                                                     |
|                                                             |                                                       | View Timetable                                                      |
|                                                             |                                                       |                                                                     |
| •                                                           |                                                       |                                                                     |
|                                                             |                                                       |                                                                     |
|                                                             |                                                       |                                                                     |
| Type here to search                                         | # 💽 📃 🔒 😁 💶 💽 💁 💻 🜌                                   | 🔝 14℃ Raining now 🔿 🛥 ⊄ ⊄i) ENG 1543 📑                              |

Step 4: Choose the class that you are looking for under Activities, you can choose more than one class at a time. Once you have chosen the class(es) you would like to book then click View Timetable

| S Online Booking × +                |                                                       | 0 -        | 0                  | ×       |
|-------------------------------------|-------------------------------------------------------|------------|--------------------|---------|
| ← → C 🌲 shannonleisure.legen        | donlineservices.co.uk/enterprixe/bookingscentre/index |            | * B                | :       |
| 🔢 Apps ★ Bookmarks 🚷 YouTube 🌘      | 🕉 Maps \_ Legend                                      |            | 💷 Readir           | ng list |
| HANNON<br>Swimming & Leisure Centre |                                                       | <b>x</b> 0 | English            |         |
| A My Account                        | Online Booking                                        |            |                    | 1       |
| Make Bookings  Drop in Bookings     | Clubs Activities                                      |            |                    |         |
| > Drop in Timetables                | Clubs Aqua Aerobics                                   |            |                    |         |
| > Sports Course Search              | Shannon Leisure 🗙 🔪 🗆 Aqua Fit                        |            |                    |         |
| View Bookings                       | Flat Abs                                              |            |                    |         |
|                                     | Senior Fit                                            |            |                    |         |
|                                     | Category TRX                                          |            |                    |         |
|                                     | Astro Pitch Hire     Classes                          | View Tim   | etable             |         |
| F S Type here to search             | H: 💽 🗮 🗃 😁 💶 🛐 💁 💻 📲 🔷 14°C Cloudy ^ 4 🖛 4            | 다) ENG 02  | 16:09<br>2/08/2021 | -       |

Step 5: Click on the date of the class you are looking for using the calendar option in the top right, click into the box and a calendar will appear. When you click on dates that have classes the information will show. You will be able to see the time of the class, who the instructor is, the duration of the class and how many spaces are available.

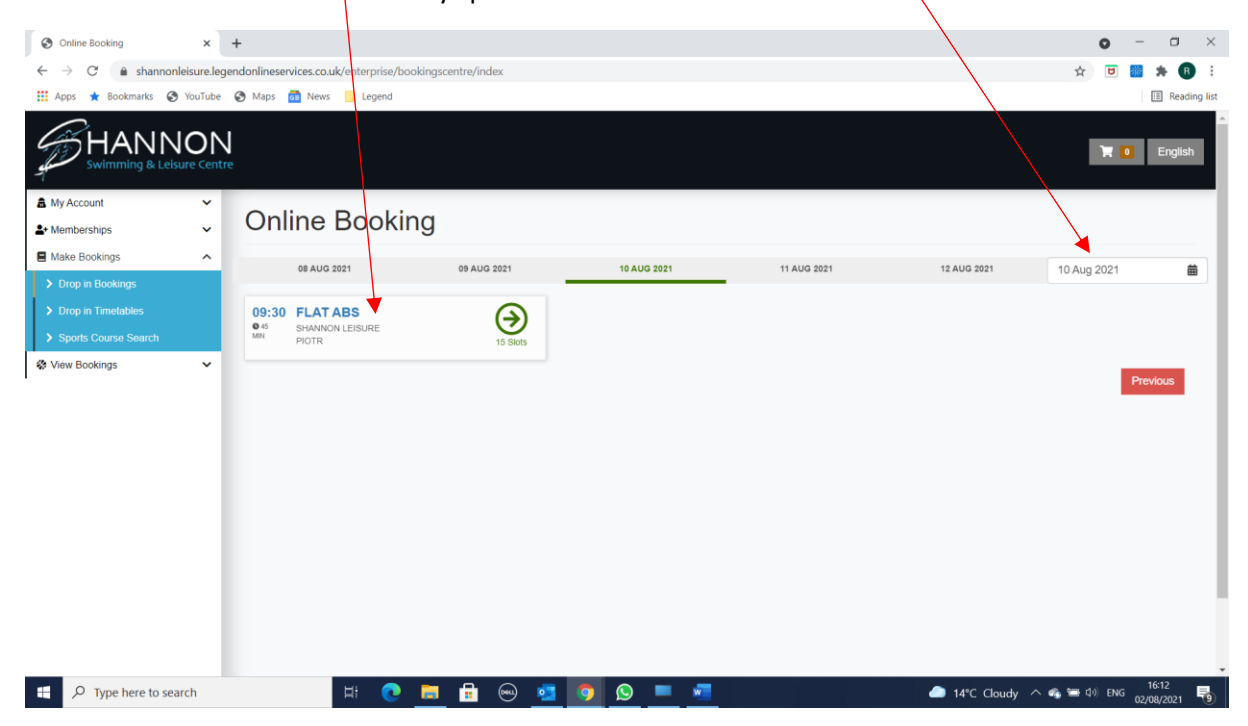

Step 6: Click on the class information, then choose add to basket. If you click more than one class at step 4 above then repeat this step until all classes are booked in. You can book classes 3 weeks in advance, please note that you will pay when you book.

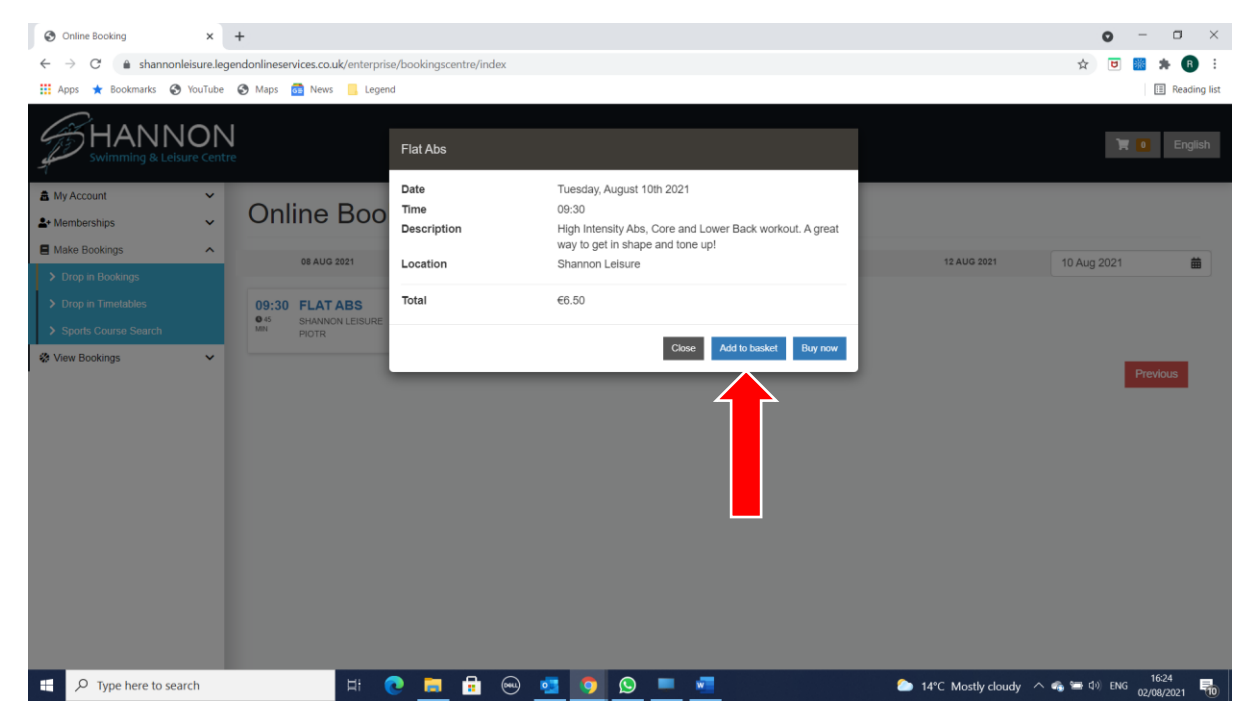

Step 7: When you have booked all the classes you want to attend you then click on the shopping trolley in the top right hand corner to go to the shopping basket. The first screen you will see is the Basket Summary.

| Shopping Basket            | < +                                                        |                                  |               |                                                  | • - • ×          |
|----------------------------|------------------------------------------------------------|----------------------------------|---------------|--------------------------------------------------|------------------|
| ← → C 🏦 shannonleisure.    | .legendonlineservices.co.uk/enterprise/universalbasket/sum | mary                             |               | ☆                                                | 😇 🔡 🗯 🖪 🗄        |
| 👖 Apps 🔺 Bookmarks 🚷 YouTu | ube 😵 Maps 💼 News 📙 Legend                                 |                                  |               |                                                  | III Reading list |
| Swimming & Leisure Ce      | N<br>entre                                                 |                                  |               |                                                  | English          |
| 🏝 My Account 🗸 🗸           | Champing Desket                                            |                                  |               |                                                  |                  |
| 2+ Memberships             |                                                            |                                  |               |                                                  |                  |
| Make Bookings              |                                                            |                                  | Devent A Conf |                                                  | _                |
| View Bookings              | Basket Summary 2 Payment O                                 | ptions Payment Summary           | Payment Confi | mation                                           |                  |
|                            | Add Promotional Code                                       |                                  | ~             | Subtotal before discounts<br>Subtotal before tax | €6.50<br>€6.50   |
|                            | Flat Abs Shannon Leisure                                   |                                  | $\bigotimes$  | Total to pay                                     | €6.50            |
|                            | Location                                                   | Astro Turf 2/2 (Shannon Leisure) |               |                                                  |                  |
|                            | Date                                                       | 10 Aug, 2021 09:30 - 10:15       | 7             | Total to pay now                                 | €6.50            |
|                            | Price                                                      | €6.50                            |               | Continue                                         |                  |
|                            |                                                            |                                  |               | Book Another +                                   |                  |
| Type here to search        | 🖽 💽 🗮 🔒                                                    | 🐵 🧧 🧿 💁 💻 🏼                      |               | 🗅 14°C Mostly cloudy \land 🐗 🚍 🕸                 | ) ENG 02/08/2021 |

You should check that you have booked the correct classes if you notice that you have booked a class in error you can always delete it by clicking the red X. When you are happy click continue.

Step 8: If you have purchased a session card (the system calls them vouchers) at reception then this will appear here. If you would like to use your session card click on it, when you do you will notice that the amount due reduces to 0.00.

| Shopping Basket × +                                              |                                                                                                    | <b>o</b> – <b>d</b> ×                                                                                                    | ; |
|------------------------------------------------------------------|----------------------------------------------------------------------------------------------------|----------------------------------------------------------------------------------------------------|---|
| $\leftrightarrow$ $\rightarrow$ C $\oplus$ shannonleisure.legend | donlineservices.co.uk/enterprise/universalbasket/summary                                                        | 🖈 ២ 💹 🗯 🔞 :                                                                                                    |   |
| 🏥 Apps ★ Bookmarks 🚷 YouTube 🔇                                   | Maps 👼 News 📒 Legend                                                                                            | E Reading lis                                                                                                    | t |
| HANNON<br>Swimming & Leisure Centre                              |                                                                                                    | English                                                                                                    | ^ |
| â My Account 🗸                                                   | Shopping Backet                                                                                                 |                                                                                                    | I |
| Lat Memberships ✓                                                | R Shopping Basket                                                                                               |                                                                                                    | I |
| Make Bookings                                                    | ■ Basket Summary         Image: Payment Options         ■ Payment Summary         ■ Payment         ✓ Confirmat | tion                                                                                                    | I |
| View Bookings                                                    |                                                                                                    |                                                                                                    | I |
|                                                                  | Available Vouchers s                                                                                            | Subtotal before discounts €0.00                                                                                                    | I |
|                                                                  |                                                                                                    | iotal to pay €0.00                                                                                                    | I |
|                                                                  | Basket Item: Flat Abs  E 10x Fitness Class (Remaining - 9) Voucher: 10 Aug, 2031 09:30                          | Total to pay now €0.00                                                                                                    | I |
|                                                                  |                                                                                                    | Continue                                                                                                    | I |
|                                                                  |                                                                                                    | Previous                                                                                                    | I |
|                                                                  |                                                                                                    | Book Another 👻                                                                                                    | I |
|                                                                  |                                                                                                    |                                                                                                    | I |
|                                                                  |                                                                                                    |                                                                                                    | I |
|                                                                  |                                                                                                    |                                                                                                    | ł |
|                                                                  |                                                                                                    |                                                                                                    |   |
|                                                                  |                                                                                                    |                                                                                                    |   |
| Type here to search                                              | H: 💽 🛅 😁 🥶 👩 💁 💻                                                                                                | المنافعة (16:41 من المنافعة عليه المنافعة المنافعة (16:41 من المنافعة المنافعة المنافعة المنافعة (16:41 من المنافعة المنافعة المنافعة المنافعة المنافعة (16:41 من المنافعة المنافعة المنافعة المنافعة المنافعة المنافعة المنافعة (16:41 من المنافعة المنافعة المن | · |

If you do not have a session card then you press continue and go to payment summary where you will need to acknowledge that you accept Shannon Swimming & Leisure Centre's Terms and Conditions. You can disregard the drop down payment method box under select a payment method.

| Shopping Basket ×                                                               | +                                                                                                    | • - • ×                                                                 |
|---------------------------------------------------------------------------------|----------------------------------------------------------------------------------------------------|-------------------------------------------------------------------------|
| $\leftrightarrow$ $\rightarrow$ $C$ $\stackrel{a}{\bullet}$ shannonleisure.lege | ndonlineservices.co.uk/enterprise/universalbasket/summary                                                                    | 🖈 ២ 💹 🏚 🕄                                                               |
| 👬 Apps ★ Bookmarks 🍪 YouTube                                                    | 🔇 Maps 👼 News 📒 Legend                                                                                                    | E Reading list                                                          |
| Swimming & Leisure Centre                                                       |                                                                                                    | English                                                                 |
| <ul> <li>▲ My Account</li> <li>▲ Memberships</li> </ul>                         | ` <b>■</b> Shopping Basket                                                                                                   |                                                                         |
| Make Bookings      View Bookings                                                | The Basket Summary     And And And And And And And And And And                                                               | nfirmation                                                              |
|                                                                                 | Select a payment method                                                                                                    | Subtotal before discounts     €6.50       Subtotal before tax     €6.50 |
|                                                                                 | Payment method *                                                                                                    | Total to pay €6.50                                                      |
|                                                                                 | Enter on next step ~                                                                                                    | Total to pay now €6.50                                                  |
|                                                                                 | Choosing a payment method from the following list will pay for all recurring payments along with any upfront fees due today. | Continue to Payment                                                     |
|                                                                                 | ✓ Laccept the terms & conditions *                                                                                           | Previous                                                                |
|                                                                                 | Vanu Terme & Conditione                                                                                                    |                                                                         |
|                                                                                 |                                                                                                    | Bork Another -                                                          |
|                                                                                 |                                                                                                    |                                                                         |
|                                                                                 |                                                                                                    |                                                                         |
|                                                                                 |                                                                                                    |                                                                         |
|                                                                                 |                                                                                                    |                                                                         |
| Type here to search                                                             | i 🕫 👝 🛱 📟 🧧 🔽 💻 💻                                                                                                    | ▲ 15℃ Cloudy へ 4% 第 4% ENG 02/08/2021                                   |

Once you have clicked that you accept the terms and conditions click Continue to Payment. If you have a session card and are using it then you will click 'Confirm'.

Final Step – Enter your card details for payment processing. You will receive a confirmation of class booking when this has been completed.